## **Restore Factory**

1. Open the search tool "AjDevTools". Check the IPC that needs to be

reset.Click "Batch Reset" below , Close and reopen the software.

|                                                                  | ettard AII N              | etlards                            |                       | ✓ Start 5                                               | earch Export to E                                | xcel MK code                                                                  | Audio MFull scree                                          | in switching s                               |
|------------------------------------------------------------------|---------------------------|------------------------------------|-----------------------|---------------------------------------------------------|--------------------------------------------------|-------------------------------------------------------------------------------|------------------------------------------------------------|----------------------------------------------|
| IP Address                                                       | HTTP                      | Model                              | Title                 | Name Firmwar                                            | e Version                                        |                                                                               | Status                                                     |                                              |
| 🗹 192.168.1.11                                                   | 2 80                      | MC500L                             | Camero                | MC500L_                                                 | AF_VO_BU_BSD-H5 V3.0                             | 4.3 build 202                                                                 | Login success                                              |                                              |
| 2                                                                |                           |                                    |                       |                                                         |                                                  |                                                                               |                                                            |                                              |
|                                                                  |                           |                                    |                       |                                                         |                                                  |                                                                               |                                                            |                                              |
|                                                                  |                           |                                    |                       |                                                         |                                                  |                                                                               |                                                            |                                              |
|                                                                  |                           |                                    |                       |                                                         |                                                  |                                                                               |                                                            |                                              |
|                                                                  |                           |                                    |                       |                                                         |                                                  |                                                                               |                                                            |                                              |
|                                                                  |                           |                                    |                       |                                                         |                                                  |                                                                               |                                                            |                                              |
|                                                                  |                           |                                    |                       |                                                         |                                                  |                                                                               |                                                            |                                              |
|                                                                  |                           |                                    |                       |                                                         |                                                  |                                                                               |                                                            |                                              |
|                                                                  |                           |                                    |                       |                                                         |                                                  |                                                                               |                                                            |                                              |
|                                                                  |                           |                                    |                       |                                                         |                                                  |                                                                               |                                                            |                                              |
|                                                                  |                           |                                    |                       |                                                         |                                                  |                                                                               |                                                            |                                              |
|                                                                  |                           |                                    |                       |                                                         |                                                  |                                                                               |                                                            |                                              |
|                                                                  |                           |                                    |                       |                                                         |                                                  |                                                                               |                                                            |                                              |
|                                                                  |                           |                                    |                       |                                                         |                                                  |                                                                               |                                                            |                                              |
|                                                                  |                           |                                    |                       |                                                         |                                                  |                                                                               |                                                            |                                              |
|                                                                  |                           |                                    |                       |                                                         |                                                  |                                                                               |                                                            |                                              |
|                                                                  |                           |                                    |                       |                                                         |                                                  |                                                                               |                                                            |                                              |
| <                                                                | 5                         |                                    |                       |                                                         |                                                  |                                                                               |                                                            |                                              |
| <<br>Batch Reset                                                 | 3<br>Batch I              | Reboot                             | IP Batch Setting      | Batch Set video<br>and audio encode                     | All subnet ONVIF                                 | Batch Timing<br>Maintenance                                                   | Video window                                               | print labe                                   |
| < Batch Reset<br>Upgrade<br>Firnware                             | Batch I                   | leboot<br>c\Document               | IP Batoh Setting      | Batch Set video<br>and audio encode<br>Browse           | All subnet ONVIF<br>Batch Sync Time              | Batch Timing<br>Maintenance<br>Batch Set<br>Password                          | Video window<br>Batch Set<br>Language                      | print labe<br>Batch Set<br>Platform          |
| < Batch Reset<br>Upgrade<br>Firmware<br>Upgrade<br>firmware by ( | Batch I<br>::\Vsers\Publi | åeboot<br>c\Document<br>c\Document | IP Batch Setting<br>s | Batch Set video<br>and audio encode<br>Browse<br>Browse | All subnet ONVIF<br>Batch Sync Time<br>50HZ/60HZ | Batch Timing<br>Maintenance<br>Batch Set<br>Password<br>Batch Snap<br>Picture | Video window<br>Batch Set<br>Language<br>Control IO Output | print labe<br>Batch Set<br>Flatform<br>Audio |

2. Changed camera IP address.Click "IP Batch Setting" The camera IP

address is the same network segment as the computer IP address.

| AJ DEVICE TOOLS                    | S FOR SEAF | CHING/CONFIG     | URING/UPGI      | RADDING               | /5.2.1_20                   | 10108                                      |                                        |                           |                                                                                                    |                                            |                           |                             |                           |                        |                             |                 |                       | - 6    | i ×      |
|------------------------------------|------------|------------------|-----------------|-----------------------|-----------------------------|--------------------------------------------|----------------------------------------|---------------------------|----------------------------------------------------------------------------------------------------|--------------------------------------------|---------------------------|-----------------------------|---------------------------|------------------------|-----------------------------|-----------------|-----------------------|--------|----------|
| All SetC                           | ard All No | tCurds           |                 | ~ [                   | Start Se                    | arch Export to E                           | real IQR code [                        | Audio Pull ser            | oon switching stream                                                                                                    |                                            |                           |                             |                           |                        |                             |                 | 🔗 ¥ 514 KB            | al : 1 | Seleted: |
| 10.000 fr 100<br>100 100 1 110     | 80 XTTP    | Modal<br>MCROOLS | Titl.           | June                  | Firmware<br>HC500L0_1       | wwwww Version<br>20010_V0_DU_STABC-HS V3.1 | 4.8 build 202                          | Status<br>Login succes    |                                                                                                    | All subs<br>close                          | 58.<br>170000000000000000 | Setnaak<br>255. 255. 240. 0 | 8.80<br>70.00-00:00:00:70 | 727 IB<br>21 dbs34es35 | Bunning time<br>2 Day 7 Hou | SetCard<br>10.1 | Cloud Legis<br>Oaline | 9719   | OEM SI   |
|                                    |            |                  |                 |                       |                             |                                            |                                        | ſ                         | P address setting<br>CrxCP<br>Sat 19 [32: 160.<br>Mar 19 [32: 160.<br>Mar | 254 - 112<br>255 - 0<br>1 - 1<br>154 - 114 | ×<br>Creat                |                             |                           |                        |                             |                 |                       |        |          |
| <<br>Estek Reset<br>Vyprais<br>C:W | Batch B    | abost II Bat     | 2<br>ch Setting | Batch Se<br>and endit | t vides<br>enrole<br>Browse | All submet OBVIF<br>Batch Symp Time        | Estek Tining<br>Beintenner<br>Park Set | Vides vizder<br>Betch Set | yrint lakal<br>Jatof ger                                                                                                    | Cancel                                     |                           |                             |                           |                        |                             |                 |                       |        |          |
| Upgrade<br>firmsure by<br>path     | sers\Publi | o\Daouments      |                 |                       | Browne                      | 5002/60102                                 | Batch Snap<br>Fioture                  | Control IO Output         | Audio                                                                                                    |                                            |                           |                             |                           |                        |                             |                 |                       |        |          |

3. Right-click camera IP address, click "Go to web", turn on camera web page.

| E.         | tCard All NetCards           | ~                          | Start Sear              | th Export to En   | ceal VQB code 🗌             | Andio Full sere       | a switching stream    |          |                |                  |                   |                 |              |         | 60 + 509 KB | el:1  | SI |
|------------|------------------------------|----------------------------|-------------------------|-------------------|-----------------------------|-----------------------|-----------------------|----------|----------------|------------------|-------------------|-----------------|--------------|---------|-------------|-------|----|
| 55         | HTTP Model                   | Title Nume                 | Firmware V              | ersi en           |                             | Status                |                       | All soin | 58.            | Fetnusk          | -                 | 127 ID          | Running time | NetCard | Cleud Logia | . WID |    |
| 8. ****    | Goto Web                     | 103456                     | MC50018_V0              | BU_STARC-HS V3.0. | 4.8 build 202               | logia success         |                       | cloxe    | EP000000008735 | PC 255.255.240.0 | F0:00:00:80:38:F1 | 21 85 134 1 135 | 2 Day 7 Hea  | 10.1    | Online      | 279   |    |
|            | Remote config                | >                          |                         |                   |                             |                       |                       |          |                |                  |                   |                 |              |         |             |       |    |
|            | Video window                 | >                          |                         |                   |                             |                       |                       |          |                |                  |                   |                 |              |         |             |       |    |
|            | One-click play               |                            |                         |                   |                             |                       |                       |          |                |                  |                   |                 |              |         |             |       |    |
|            | Stop play Audio              |                            |                         |                   |                             |                       |                       |          |                |                  |                   |                 |              |         |             |       |    |
|            | Reboot IPC                   |                            |                         |                   |                             |                       |                       |          |                |                  |                   |                 |              |         |             |       |    |
|            | Modify IP address            |                            |                         |                   |                             |                       |                       |          |                |                  |                   |                 |              |         |             |       |    |
|            | Alloc available IP addresses |                            |                         |                   |                             |                       |                       |          |                |                  |                   |                 |              |         |             |       |    |
|            | Factory setting              |                            |                         |                   |                             |                       |                       |          |                |                  |                   |                 |              |         |             |       |    |
|            | Snap picture                 |                            |                         |                   |                             |                       |                       |          |                |                  |                   |                 |              |         |             |       |    |
|            | Open snap directory          | _                          |                         |                   |                             |                       |                       |          |                |                  |                   |                 |              |         |             |       |    |
|            | P2P ID UPLOAD                | >                          |                         |                   |                             |                       |                       |          |                |                  |                   |                 |              |         |             |       |    |
|            | ISP BIN upload               | >                          |                         |                   |                             |                       |                       |          |                |                  |                   |                 |              |         |             |       |    |
|            | ONVIF                        | 2                          |                         |                   |                             |                       |                       |          |                |                  |                   |                 |              |         |             |       |    |
|            | DH                           | 3                          |                         |                   |                             |                       |                       |          |                |                  |                   |                 |              |         |             |       |    |
|            | TST                          | >                          |                         |                   |                             |                       |                       |          |                |                  |                   |                 |              |         |             |       |    |
|            | IMPORT XML                   |                            |                         |                   |                             |                       |                       |          |                |                  |                   |                 |              |         |             |       |    |
|            | EXPORT XML                   |                            |                         |                   |                             |                       |                       |          |                |                  |                   |                 |              |         |             |       |    |
|            | COPY XML                     |                            |                         |                   |                             |                       |                       |          |                |                  |                   |                 |              |         |             |       |    |
|            | BAICHADD                     | _                          |                         |                   |                             |                       |                       |          |                |                  |                   |                 |              |         |             |       |    |
|            | Copy SN                      |                            |                         |                   |                             |                       |                       |          |                |                  |                   |                 |              |         |             |       |    |
|            | CopyUUID                     |                            |                         |                   |                             |                       |                       |          |                |                  |                   |                 |              |         |             |       |    |
| -          |                              |                            |                         |                   |                             |                       |                       |          |                |                  |                   |                 |              |         |             |       |    |
|            |                              |                            |                         |                   |                             |                       |                       |          |                |                  |                   |                 |              |         |             |       |    |
|            |                              |                            |                         |                   |                             |                       |                       |          |                |                  |                   |                 |              |         |             |       |    |
|            |                              |                            |                         |                   |                             |                       |                       |          |                |                  |                   |                 |              |         |             |       |    |
|            |                              |                            |                         |                   |                             |                       |                       |          |                |                  |                   |                 |              |         |             |       |    |
| eset       | Butch Reboot IF Butch        | Setting Batch :<br>and and | Set video<br>lio enrode | All subact OSVIF  | Batch Timing<br>Maintenance | Video window          | print label           |          |                |                  |                   |                 |              |         |             |       |    |
| c          | \Users\Public\Decuments      |                            | Browse                  | Batch Syme Time   | Batch Set<br>Password       | Batch Set<br>Language | Batch Set<br>Flatform |          |                |                  |                   |                 |              |         | 023         |       |    |
| <i>y</i> c | \Vsers\Public\Documents      |                            | Browse                  | 5002,/6012        | Batch Snap<br>Ficture       | Control 10 Output     | Audio                 |          |                |                  |                   |                 |              |         | 潜艇          | Ë.    |    |
|            |                              |                            | Browne                  | Batch Bownload    | Batch Set Title             | Batch Motion          | Factory Rode          |          |                |                  |                   |                 |              |         | 08          | 81    |    |